## Purchasing Authority & Access to Funds & Orgs

**Introduction** The Purchasing Office is reintroducing a financial access tool on mySwarthmore that allows financial managers to make changes to query and purchasing delegations of their accounts online. This change is part of the Purchasing module implementation in Banner. The new role in Banner assigns 'Purchasing Authority' to financial managers and enables them to delegate purchasing access to other Banner users. In the past, the delegation of purchasing authority and access was tracked in a hard copy form through the Business Office. This new role in Banner allows for electronic tracking and reporting of these access rights and allows for automated controls on purchases made in the eMarket Portal and Chrome River.

Inquiries regarding Financial Manager Fund/Org authority and access (Purchasing, Query, Add/Delete) may be directed to the following:

- <u>Capital Funds</u> Joe Cataldi; 610-328-8676, jcatald1@swarthmore.edu
- <u>Restricted Funds</u> Denise Risoli, 610-328-7810, drisoli1@swarthmore.edu
- <u>Grant Funds</u> Christy Brydges, 610-328-8390, cbrydge1@swarthmore.edu
- Operating Funds Ernest Wright, 610-957-6353, ewright3@swarthmore.edu

#### Section I. Administering Purchasing and Query Access for Financial Managers

- 1. Log into mySwarthmore
- 2. Click 'Finance' from the Main Menu
- 3. Click 'Financial Reporting'
- 4. To change the access of users on a fund or org where you are financial manager, choose 'Fund Authority' or 'Organization Authority' on the left toolbar. To check your personal access use 'Fund Access' or 'Organization Access.' Note: if you are not financial manager of a fund/org, the 'Authority' menu options will not be visible on mySwarthmore.

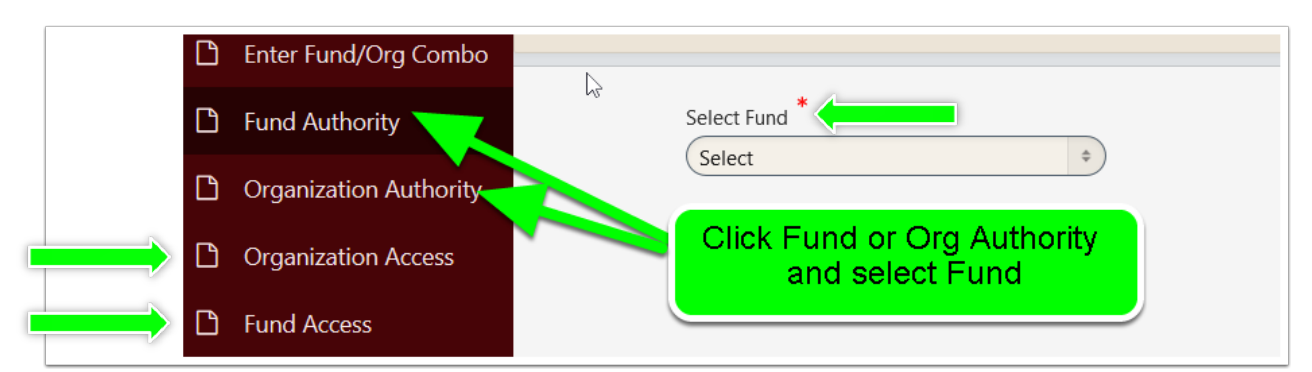

5. If you have more than one account, select the fund or org you wish to change from drop down list. From this view, all the users with current access should be visible [Query, Purchasing, or Remove]. Note: Purchasing access automatically includes the right to query on mySwarthmore.

| xisting           | User Acces        | s                                          | 6. To change any user's access, clic<br>'Edit' and 'Select' [Query, Purchasir |
|-------------------|-------------------|--------------------------------------------|-------------------------------------------------------------------------------|
| User Ci<br>Name A | Current<br>Access | Pending<br>Access<br>Request               | or Remove]. Note: Remove takes av<br>all access from that individual.         |
| Joseph<br>Cataldi |                   | PURCHASING Edit                            |                                                                               |
|                   |                   | Add New User                               |                                                                               |
|                   |                   | Fund 23130 SBC Capital Re Requested Access | rve Select:<br>Query<br>Purchasing                                            |

- 7. Click 'Submit'
- 8. After submission, the status will be 'Pending' until the change is made in Banner. Please allow for 2-3 days of processing time for the updates to be made in the system. When the change becomes live, it will be listed in the column 'Current Access.'

# Fund Fund 91037 Business Office Equip Rplcmnt Requested Access Purchasing

### Add New User

- 1. Click on 'Add New User'
- 2. Search for the user
- 3. Select the user from the results
- 4. Select the requested access (Query, Purchasing or Remove)
- 5. Submit

| Last<br>Hearty                                   | Search for the new<br>User |
|--------------------------------------------------|----------------------------|
| First                                            |                            |
| Middle                                           |                            |
| Search Clear Search Fields Cancel/Return         |                            |
| Search Result                                    |                            |
|                                                  | Select the User            |
| Hearty, Patricia A. PHEARTY1 Hearty, Patricia A. |                            |
| 1-2                                              |                            |

| Select Fund *<br>23130 SBC Ca<br>Existing Us | apital Reserve<br>ser Access |                              | ¢                   |                        |
|----------------------------------------------|------------------------------|------------------------------|---------------------|------------------------|
| User<br>Name                                 | Current<br>Access            | Pending<br>Access<br>Request |                     | Click:<br>Add New User |
| Alice<br>Turbiville                          | Purchasing                   |                              | Edit                |                        |
|                                              |                              | Ado                          | 1 - 1<br>d New User |                        |

### Section II. Verifying Query & Purchasing Access for non Financial Managers

To Check Current Budget Access

- 1. Log into mySwarthmore
- 2. Click 'Finance' from the Main Menu
- 3. Click 'Financial Reporting'
- 4. Click 'Organization Access' or 'Fund Access' from the toolbar on left

| <sup>a</sup> ≡ Fin | ancial Reporting |                                                                             |
|--------------------|------------------|-----------------------------------------------------------------------------|
|                    |                  | Budget Reporting Parameters                                                 |
| 🗅 Enter            | Fund/Org Combo   |                                                                             |
| 🗅 Agen             | cy Detail        | Select Fund: *                                                              |
| 🗅 Orgar            | nization Access  | Select Activity (?)                                                         |
| 🗅 Fund             | Access           | All ÷                                                                       |
|                    |                  | Select Fiscal Year: * 2016-2017  Select Time Period: * Year to Date  Submit |

5. You will see your current access [Q-Query or P-Purchasing] and the name of the financial manager of the account is listed on the far right.

| User Id | User Name     | Department     | Default Program | Access | Financial Manager |
|---------|---------------|----------------|-----------------|--------|-------------------|
| GBROWN1 | Gregory Brown | 7165 Grounds   | 51              | Q      | Jabco, Jeffrey    |
| GBROWN1 | Gregory Brown | 7211 Insurance | 41              | Q      | Turbiville, Alice |
| GBROWN1 | Gregory Brown | 7235 Bookstore | 71              | Q      | Dale, Paula       |

6. To request a change to your access, please contact the financial manager who is able to request the change via MySwarthmore.